## Jak odevzdávat vysokoškolskou práci v portálu UHK – IS/STAG

1) Přihlášení do systému

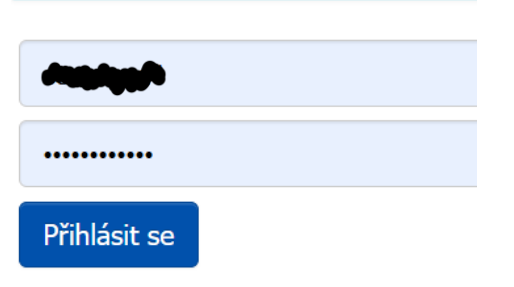

## 2) Záložka: Moje studium

|                        | I        |                     |                 |               |         |
|------------------------|----------|---------------------|-----------------|---------------|---------|
|                        | Vítejte  | Moje studium        | Prohlížení      | Kvalita výuky | Uchazeč |
|                        |          |                     |                 |               |         |
| Prŭbeh studia a rozvrh | Informac | e o uživateli a jeh | o rolích v IS/S | TAG           |         |

## 3) Otevřít si záložku: Kvalifikační práce

| <b>{}</b> Univerzita<br>Hradec Králov | PORTÁL<br>IS/STAG                                               | Přihlášený uživatel: Odhlásit English                                                                                                    |
|---------------------------------------|-----------------------------------------------------------------|----------------------------------------------------------------------------------------------------|
|                                       | Vítejte Moje studium                                            | Prohlížení Kvalita výuky Uchazeč                                                                                                    |
| Průběh studia a rozvrh                | Informace o uživateli a jeho                                    | o rolích v IS/STAG                                                                                                    |
| Vizualizace studia                    | (f)).3 > >>                                                     | Student: Student: Student: Q Info                                                                                                    |
| Zbývající povinnosti                  |                                                                 | Prax. 000a stubile je 00.   30. 6. 2029 (28 1996 011)                                                                                                    |
| Zápis na termíny                      | Kvalifikační práce (S001) - S                                   | \$23BI015NP ?                                                                                                    |
| Moje údaje                            | Tisk udajú o kvalifikační prác<br>Tisk zadání kvalifikační prác | ca. Format PDF, @<br>ze. Format PDF, @<br>ze. Format PDF, @                                                                                                    |
| Grafický předzápis                    | Údaje o kvalifikační práci:                                     | diplomová práce                                                                                                    |
| Témata VŠKP                           | Jméno e                                                         |                                                                                                    |
| Kvalifikační práce                    | Os. číslo S                                                     | 5238I015NP                                                                                                    |
| ECTS vyjezdy                          | Datum zadání 0                                                  | 13.06.2024                                                                                                    |
| Hodnocení kvality                     | Plánované datum odevzdání 1                                     | 5.05.2025                                                                                                    |
| Studentské žádosti                    | Zadané téma M                                                   | usou neouevodnio<br>vlikrobiální antagonistické interakce a jejich molekulární odpověď jako biologická kontrola houbových patogenů rostlin                                                                                                    |
| Automatická zprávu                    | Zadané téma anglicky M                                          | flcrobial antagonistic interactions and their molecular response as biological control of fungal plant pathogens                                                                                                    |
| Hacminiacke zpravy                    | Vyplňte nebo opravte                                            | následující údaje                                                                                                    |
| оропшпку                              | (VŠKP - VysokoŠkolská Kvalifikač                                | ční Práce, tj. buďto bakalářská, diplomová, disertační, rigorózní nebo závěrečná práce.)                                                                                                    |
| Nahlížení do spisu                    | POZOR: pokud překopírová<br>češtiny, než používá databá         | věte text z nějakého souboru typu MS Word apod., zkontrolujte si, zda se Vám všechny znaky přenesly správně, a případně je opravte. Protože v souboru můžete používat jiné kódování<br>áze (ISO-8859-Latin2), mohou se některé znaky při kopírování zaměnit třeba za znak otazniku "/*. |

## 4) Vyplnit následující údaje z práce, před odevzdáním

Název práce

Název práce v angličtině Souběžný název – nemusí, pokud není Podnázev – opět pokud není, nemusí Anotace v češtině a v anglickém jazyce Klíčová slova v češtině a angličtině – nutné oddělit čárkou Přílohy volně vložené nebo přílohy v práci (volně = mapa mimo; vázané = grafy v práci) Rozsah práce – poslední číslovaná strana práce Souvislost s praxí a jazyk práce – výběr z nabídky

# (poslouží systému Theses.cz jako průvodní informace k nahrávání)

informace se následně ukládají do údajů o kvalifikační práci.

Tisk údajů o kvalifikační práci. Formát PDF 🖗 Tisk zadání kvalifikační práce. Formát PDF 🖄

| POZOR: pokud překopérováváte text z nějského souboru typu MS Word apod., zkontrolujte sl, zda se Vám češtiny, než používá databáze (ISO-8859-Latin2), mohou se některé znaky při kopirování zaměnit třeba za  |                                                              |                                    |  |  |
|----------------------------------------------------------------------------------------------------|--------------------------------------------------------------|------------------------------------|--|--|
| Název práce                                                                                                    |                                                              |                                    |  |  |
| 6                                                                                                    |                                                              |                                    |  |  |
| (max. 1000 znaků)<br>Násov práce by mě bit v jazyce dokumentu, tj. většinou česky, v případě, že VŠKP je psána v cizím jazyce, pr<br>dodržuje se stylistické znění, pořadí a pravopis slov.                   |                                                              |                                    |  |  |
| Název v angličtině                                                                                                    |                                                              |                                    |  |  |
| ( 4000                                                                                                    | _                                                            |                                    |  |  |
| (max. 1000 znaku)<br>Název v angličtině je překlad názvu do angličtiny, vyplňuje se vždy (i když není uveden na titulním listu).                                                                              |                                                              | Vynlňovat ze své práce – veškeré   |  |  |
| Souběžný název                                                                                                    |                                                              | vidajo před pabráním práco         |  |  |
| (may, 1000 mak(t))                                                                                                    |                                                              | udaje, pred namanini prace         |  |  |
| (naz 1000 zlaku)<br>Souběžný název je název v jiném jazyce a/nebo písmu než je název. Vyplňuje se, pokud je uveden na titulní st<br>Tento údaj se netiskne na dodatku k diplomu.                              | L                                                            |                                    |  |  |
| Podnázev                                                                                                    |                                                              |                                    |  |  |
|                                                                                                    |                                                              |                                    |  |  |
| (max. 1000 znaků)<br>Podnázev doplňuje název, vyplňuje se, pokud je uveden na titulní straně VŠKP.                                                                                                    |                                                              |                                    |  |  |
| Tento údaj se netiskne na dodatku k diplomu.                                                                                                    |                                                              |                                    |  |  |
| Anotace (krátký popis práce)                                                                                                    | $\prec$                                                      |                                    |  |  |
|                                                                                                    |                                                              |                                    |  |  |
|                                                                                                    |                                                              |                                    |  |  |
|                                                                                                    |                                                              |                                    |  |  |
| (max. 4000 znaků)                                                                                                    |                                                              |                                    |  |  |
| Kličová slova (oddělujte čárkou) - <u>nápověda po kličová slova</u>                                                                                                    |                                                              |                                    |  |  |
|                                                                                                    |                                                              |                                    |  |  |
| (max. 4000 znakd)                                                                                                    |                                                              |                                    |  |  |
| Anotace v angličlině (králký popis práce)                                                                                                    |                                                              |                                    |  |  |
|                                                                                                    |                                                              |                                    |  |  |
|                                                                                                    |                                                              |                                    |  |  |
| (max, 4000 znakl)                                                                                                    |                                                              |                                    |  |  |
| Anglická kičevá slove (oddělujte čárkeu)                                                                                                    |                                                              |                                    |  |  |
|                                                                                                    |                                                              |                                    |  |  |
| (max. 4000 rnakil)                                                                                                    |                                                              |                                    |  |  |
| Přílohy volně vložené                                                                                                    |                                                              |                                    |  |  |
|                                                                                                    |                                                              |                                    |  |  |
| (max, 4000 makil)<br>Vyplitě dokumenty (diskety, mapy, CD ROM), které jsou volně vloženou přílohou VŠKP. Příklad: 2 mapy, 1 disketa.                                                                          |                                                              |                                    |  |  |
| Přílohy vázané v práci                                                                                                    |                                                              |                                    |  |  |
| Vypinit, co VSNP obsahuje, tj. nabicinute moznosti jsou illustrace, grany, schemata, tabuliky, mapy, plany, noty, portrety.<br>Illustrace Mapy Grafy Plány Noty Schémata Portréty Tabuliky                    |                                                              |                                    |  |  |
| Rozah práce                                                                                                    |                                                              |                                    |  |  |
| Vypřítuje se poslední čislovaná strana práce. Používají se aratiské a malé římské číslice. V případě, že je v práci použito vice číslování, uvádějí se všectnas. Ob<br>stran. Příklad: 35 s. (63 000 znalél). | razové přílohy, ktoré jsou vevázané v práci - uvádí se počet |                                    |  |  |
| a vid a ann                                                                                                    | TT1 VI. 1 .                                                  |                                    |  |  |
| No V                                                                                                    | Uložit data –                                                |                                    |  |  |
| Jazyk práce                                                                                                    | důležité následně                                            |                                    |  |  |
|                                                                                                    | pro systém Theses                                            |                                    |  |  |
| Po zadání nezapomerite  Uložit data (před případným nahráním souboru nejprve uložtel)                                                                                                    | 1 5                                                          |                                    |  |  |
| Elektronicka toma tvalinitateli price                                                                                                    |                                                              |                                    |  |  |
| Přílohy k vŠKP: 1 Žádné soubory nenalezeny                                                                                                    |                                                              |                                    |  |  |
| Formulář pro odevzdání souborů s elektronickou podobou VŠKP                                                                                                    |                                                              |                                    |  |  |
| Hodnocení kvalifikační práce                                                                                                    |                                                              |                                    |  |  |
| Hodnození -                                                                                                    |                                                              |                                    |  |  |
| Oponent price                                                                                                    |                                                              |                                    |  |  |
| Hodnoceni oponenta - Posudek(y) oponenta 1 Žádné soubory nenalezeny                                                                                                    |                                                              | la ao hudou poté ulto-controložené |  |  |
| Vodeuví ovíce                                                                                                    | 20                                                           | ie se budou pote ukazovat viozene  |  |  |
| hodrocení vedouho posudky kvalifikační práce.                                                                                                    |                                                              |                                    |  |  |
| Houndeni vedoucino                                                                                                    |                                                              |                                    |  |  |

# 5) Rozkliknout Elektronická forma kvalifikační práce

Elektronická forma kvalifikační práce El podoba VŠKP: 1 Žádné soubory nenalezeny Přílohy k VŠKP: 1 Žádné soubory nenalezeny Formulář pro odevzdání souborů s elektronickou podobou VSKP

## 6) Vkládání ve formě PDF soubor kvalifikační práce a případné přílohy

Zadané téma anglicky Microbial antagonistic interactions and their molecular response as biological control of fungal plant pathogens

| Soubory s el. podobou VŠKP                                                                                                    |                                                                                                    |
|----------------------------------------------------------------------------------------------------|----------------------------------------------------------------------------------------------------|
|                                                                                                    |                                                                                                    |
| <ol> <li>Zatím nebyly vloženy žádné soubory</li> </ol>                                                                                                    |                                                                                                    |
| Webste sever k uložení<br>Vybrat soubor Boubor nevybrán                                                                                                    |                                                                                                    |
| <ul> <li>Povolene vypy/formáty souborů k vložení: PDF</li> <li>Maximální povolená velikost souboru: 100.0 MB (= 102400 KB)</li> <li>Maximální povolený počet vložených souborů: 1</li> </ul>                                                                                          |                                                                                                    |
| Soubor Ize považovat za úspěšně uložený až tehdy, pokud se po pokusu o uložení objeví v h<br>objeví na stránce informace o ukládaném souboru (tj. odkaz pro stažení souboru, který obs<br>stažením takto uloženého souboru a jeho otevřením. Pokud zjistite, že se soubor uložil pošk | omí části portletu v zeleném obdélníku hláška 'Soubor byl úspěšně uložen' .Pokud se tato hláška nevypíše a přesto se<br>ahuje název souboru a velikost souboru), pak je nutné ověřit, zda se soubor uložil bez poškození - ověření provedete<br>ozený, provedte jeho smazání a pokuste se jej uložit znovu. |
| Přiložit soubor                                                                                                    |                                                                                                    |
| Soubory s přílohami k VŠKP                                                                                                    |                                                                                                    |
| Zatím nebyly vloženy žádné soubory                                                                                                    |                                                                                                    |
| Vyberte soubor k uložení                                                                                                    |                                                                                                    |
| Vybrat soubor Soubor nevybrán                                                                                                    |                                                                                                    |
| <ul> <li>Povolené typy/formáty souborů k vložení: PDF,XLS,XLSX,ZIP,7Z</li> <li>Maximální povolená velikost souboru: 100.0 MB (= 102400 KB)</li> <li>Maximální povolený počet vložených souborů: 3</li> </ul>                                                                          |                                                                                                    |
| Přiložit soubor                                                                                                    |                                                                                                    |

POZOR – PŘED VLOŽENÍM MUSÍ PRÁCE OBSAHOVAT VÝPIS ZE IS/STAG

Tu lze získat z předchozí strany nad osobními údaji a údaji o práci

Již obsahuje informace, které byly vloženy při zadávání práce

Kvalilikachi prace (3001) - 32301013Ni

Tisk údajů o kvalifikacní práci. Formát PDF. Tisk zadání kvalinikační práce. Formát PDF. 🖉

# 7) Po vybrání souborů je přiložit (viz foto výše)

| Zadané téma anglicky Microbial antagonistic interactions and their molecular response as biological control of fungal plant pathogens                                                                                                    |
|----------------------------------------------------------------------------------------------------|
| Soubory s el. podobou VŠKP                                                                                                    |
|                                                                                                    |
| 1 Zatím nebyly vloženy žádné soubory                                                                                                    |
| Vyberte soubor k uložení                                                                                                    |
| Vybrat soubor nevybrán                                                                                                    |
| <ul> <li>Povolené typy/formáty souborů k vložení: PDF</li> <li>Maximální povolená velikost souboru: 100.0 MB (= 102400 KB)</li> <li>Maximální povolený počet vložených souborů: 1</li> </ul>                                                                                                    |
| Soubor Ize považovat za úspěšně uložený až tehdy, pokud se po pokusu o uložení objeví v horní části portletu v zeleném obdélníku hláška 'Soubor byl úspěšně uložen'. Pokud se tato hláška nevypíše a přesto se objeví na stránce informace o ukládaném souboru (tj. odkaz pro stažení souboru, který obsahuje název souboru a velikost souboru), pak je nutné ověřit, zda se soubor uložil bez poškození - ověření provedete stažením takto uloženého souboru a jeho otevřením. Pokud zjistíte, že se soubor uložil poškozený, proveďte jeho smazání a pokuste se jej uložit znovu. |
| Přiložit soubor                                                                                                    |
|                                                                                                    |
| Soubory's prioritanii k VSKP                                                                                                    |
| 1 Zatím nebyly vloženy žádné soubory                                                                                                    |
| Vyberte soubor k uložení                                                                                                    |
| Vybrat soubor Novbrán                                                                                                    |
| <ul> <li>Povolené typy/formáty souborů k vložení: PDF,XLS,XLSX,ZIP,7Z</li> <li>Maximální povolená velikosť souboru: 100.0 MB (= 102400 KB)</li> <li>Maximální povolený počet vložených souborů: 3</li> </ul>                                                                                                    |
| Přiložit soubor                                                                                                    |

8) Následně by měla být práce nahrána v systému… (zpět na první stranu a ověřit nahrání -zda byly soubory přiloženy)